## **Tutorial – Removing objectives and measures**

Let's say you want to get rid of an objective. You can't simply delete it because you have past years of data linked to that objective. What you need to do is end it in the previous year. Then it will disappear. This is a simple process.

1. Log in to Weave. Once you are in, use the pull-down menu to find your program.

| Beth Hinga                                    | arney                                 |                      |        |         |        |                                                                                                    |                                                                                                    |
|-----------------------------------------------|---------------------------------------|----------------------|--------|---------|--------|----------------------------------------------------------------------------------------------------|----------------------------------------------------------------------------------------------------|
| Home Admin Tools Assessm                      | ent Mapping                           | WEAVEmail            | Search | Reports | Logout |                                                                                                    |                                                                                                    |
| Cycle and Entity Selection:                   |                                       |                      |        |         |        |                                                                                                    |                                                                                                    |
| 2012-2013 (Current)                           |                                       |                      |        |         | -      |                                                                                                    |                                                                                                    |
|                                               | Art and Art History                   |                      |        |         |        |                                                                                                    |                                                                                                    |
| Local News                                    | Art Education                         |                      |        |         |        |                                                                                                    |                                                                                                    |
| There is no Local News at this                | Art Graduate                          |                      |        |         |        |                                                                                                    |                                                                                                    |
|                                               | Athletic Training                     |                      |        |         |        |                                                                                                    |                                                                                                    |
|                                               | Aviation Systems Management           |                      |        |         |        |                                                                                                    |                                                                                                    |
|                                               | Biology                               |                      |        |         |        |                                                                                                    |                                                                                                    |
|                                               | Biology Graduate                      |                      |        |         |        |                                                                                                    |                                                                                                    |
| WEAVEonline News                              | Building Level Admir                  | istration            |        |         |        |                                                                                                    |                                                                                                    |
| - What's New!                                 | Business Administrat                  | on Comprehensive     |        |         |        |                                                                                                    |                                                                                                    |
| The Weave Learning Commu                      | Business Education                    |                      |        |         |        |                                                                                                    | by <u>Convene</u> <sup>™</sup> - our new platform for peer commun<br>sessment Group. All Learning Community material |
| invited to join the new commu                 | U Chemistry                           |                      |        |         |        |                                                                                                    |                                                                                                    |
| Administrators, etc.) can be to               | Communication                         |                      |        |         |        |                                                                                                    | prning)! Please contact us if you have any question                                                                  |
| Updates: Weave is committee                   | Composition                           |                      |        |         |        |                                                                                                    | kly as possible. To accomplish that, we plan our upda                                                                |
| 10-11pm Eastern. Please be                    | Computer Science ar                   | d Information Syster | ms     |         |        |                                                                                                    |                                                                                                    |
| : Weave Community: The We                     | Construction Management               |                      |        |         |        | Arkansas, California, Colorado, Delaware, Florida, C<br>New York, North Carolina, Ohio, Oklahoma, Oregoi<br>2013] |                                                                                                    |
| Maryland, Michigan, Minneso                   | Criminal Justice                      |                      |        |         |        |                                                                                                    |                                                                                                    |
| virginia, wasnington, wasnin                  | Curriculum and Instruction            |                      |        |         |        |                                                                                                    |                                                                                                    |
| PRIVACY LACCESSIBILITY LEMAIL ADMIN           | Department of Accor                   | nting and Finance    |        |         |        |                                                                                                    | the second second second second second second second second second second second second second second second s       |
| © 2002-2013 Virginia Commonwealth University. | Department of Communication Disorders |                      |        |         |        |                                                                                                    |                                                                                                    |
|                                               | Department of Mana                    | gement               |        |         |        |                                                                                                    |                                                                                                    |
|                                               | Distance Education                    |                      |        |         |        |                                                                                                    |                                                                                                    |
|                                               | District Level Admini                 | tration              |        |         |        |                                                                                                    |                                                                                                    |
|                                               | Economics and Agrib                   | usiness              |        |         |        |                                                                                                    |                                                                                                    |
|                                               | English                               |                      |        |         |        |                                                                                                    |                                                                                                    |
|                                               | English Graduate                      |                      |        |         |        |                                                                                                    |                                                                                                    |
|                                               | Ethnic Studies Progra                 | m                    |        |         |        |                                                                                                    |                                                                                                    |
|                                               | Exercise Science                      |                      |        |         |        |                                                                                                    |                                                                                                    |
|                                               | Evercise Science Grad                 | nate                 |        |         |        |                                                                                                    |                                                                                                    |

2. Once you find your program, click on the Assessment tab, then on Outcomes/Objectives.

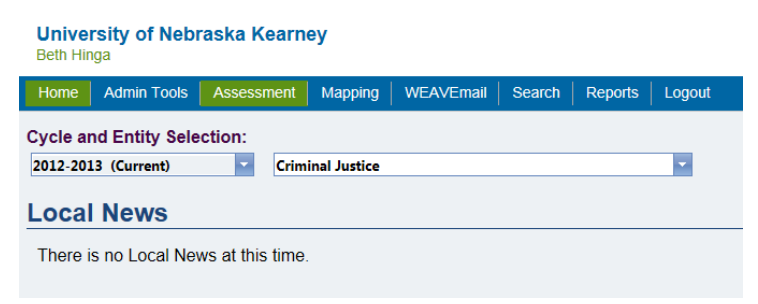

3. Expand the objective you want to get rid of, and click on Edit.

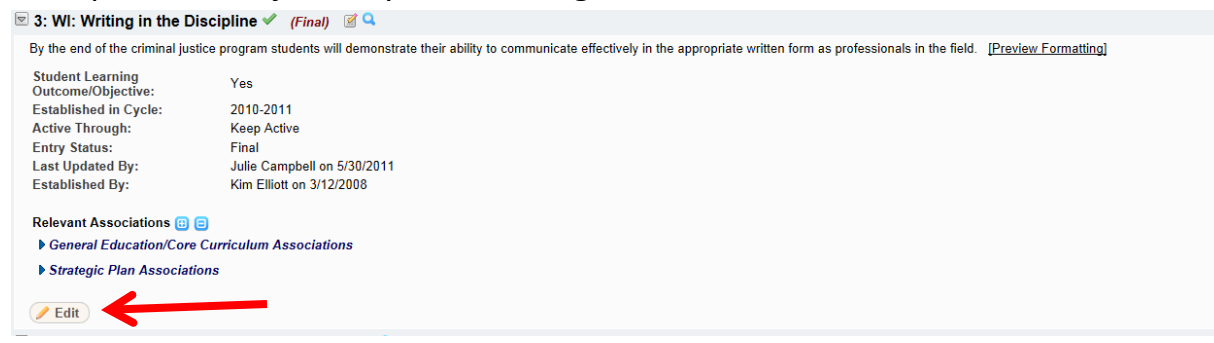

4. When the Edit window opens, scroll all the way down to the bottom, where you should see this:

| Established in Cycle: | 2010-2011   | - |
|-----------------------|-------------|---|
| Active through Cycle: | Keep Active | - |
| Save 😮 Cancel         | S Delete    |   |

5. Use the pull-down menu next to Active through Cycle to choose the previous Weave year. (If you are entering data for 2012-13, then choose 2011-12.) Save.

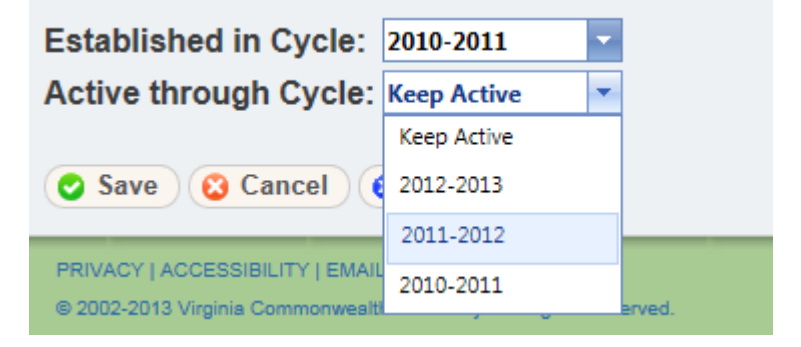

6. When you go back to the main menu, you'll see that objective is gone for the current year! However, if you removed any but the last objective, you may also see that there is a missing number in your list of objectives. The correct that problem, click on the Reorder button.

| Cycle and Entity Selection:                                                                                                    |                                                                                                    |
|----------------------------------------------------------------------------------------------------|----------------------------------------------------------------------------------------------------|
| 2012-2013 (Current)                                                                                                    | Criminal Justice                                                                                                    |
| Assessment Summa                                                                                                    | ary                                                                                                    |
| <b>Q</b> Lifespan Manager <b>Q</b> Det                                                                                                    | ailed Assessment Report                                                                                                    |
| View Sections: □All ☑ Goals<br>Goals                                                                                                    | ☑ Outcomes/Objectives ☑ Measures & Findings                                                                                                    |
| Criminal Justice does not use Goals a                                                                                                    | as part of the Assessment process. To change this setting, please click on the 'Email Admin' link in the foote                                                          |
| Outcomes/Objectives                                                                                                    |                                                                                                    |
| (Numbers inside parentheses show<br>Copy Associations and Connect<br>Add Expand All                                                                                                    | related Goals, 🖋 indicates Student Learning.)<br>cted Documents from 2011-2012<br>Collapse All CReorder                                                                 |
| <ul> <li>1: Demonstrate understant</li> <li>2: Compare and contrast t</li> <li>3: WI: Writing in the Discip</li> <li>4: Demonstrate skills and</li> <li>5: Complete independent t</li> <li>6: Relate to diverse groups</li> </ul>     | ding of criminal aspects ✔ (Final)<br>heories ✔ (Draft / In Progress)<br>bline ✔ (Final)<br>values ✔ (Final)<br>research ✔ (Final)<br>s ✔ (Final)<br>S ✔ (Final)<br>S ♥ |
| Measures & Findings —                                                                                                    |                                                                                                    |
| (Numbers inside parentheses show                                                                                                    | related Outcomes/Objectives.) Toggle triangles to add/edit Target, Findings, or Action Plan.                                                                            |
| Add Measure Expand A                                                                                                    | II Collapse All CReorder                                                                                                    |
| <ul> <li>1: Mandatory Test (0:1, 2)</li> <li>2: Intern Evaluation (0:1, 4)</li> <li>3: Alumni Survey (0:1, 4, 6)</li> <li>4: Student Writing Sample</li> <li>5: Senior Exit Survey (0:1,<br/>6: Student Capstone Reserved)</li> </ul> | (Final)                                                                                                    |

7. When the Reorder window comes up, the problem is fixed! If you're happy with the order of your objectives, just click Save. If you're not, drag and drop to rearrange them, then click Save.

| Assessment Summary - Reorder Outcomes/Objectives                             |  |  |  |  |
|------------------------------------------------------------------------------|--|--|--|--|
| Drag and drop between items to reorder. Click Save when the list is correct. |  |  |  |  |
| 1: Demonstrate understanding of criminal aspects                             |  |  |  |  |
| - 2: Compare and contrast theories                                           |  |  |  |  |
| - 3: WI: Writing in the Discipline                                           |  |  |  |  |
| 4: Demonstrate skills and values                                             |  |  |  |  |
| - 5: Complete independent research                                           |  |  |  |  |
| 6: Relate to diverse groups                                                  |  |  |  |  |
| Save Cancel                                                                  |  |  |  |  |

8. If you want to get rid of a measure, follow the same procedure. End it in the previous year, then reorder if necessary.